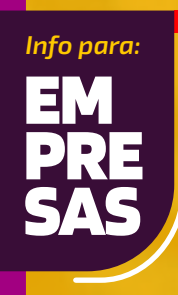

## PASO PASO

Como corregir tus Observaciones de Renta

## ¿QUÉ SIGNIFICA QUE TENGAS LA OBSERVACIÓN A62 ?

Significa que tu declaración de renta está observada, porque el saldo puesto a disposición de los socios, que declaraste en tu Formulario 22, en el código 86:

No concuerda con lo informado en tu Declaración Jurada 1837 sobre PPM puesto a disposición de los socios.

Existe alguna inconsistencia respecto de la información de los socios que componen la sociedad.

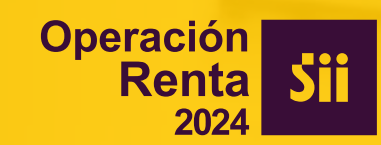

## **SE PUEDE CORREGIR POR INTERNET ?**

Sí, se puede, Ingresa a sii.cl y realiza los siguientes pasos:

PASO

Primero, debes validar que la información contenida en la Declaración Jurada 1837 esté correcta. Para revisarla, entra a sii.cl, "Servicios online", "Declaraciones juradas de renta", "Mis declaraciones juradas".

| Clave Tributaria          |                                 |                                             |
|---------------------------|---------------------------------|---------------------------------------------|
| RUT                       | Mi Sii Servicios online ▼ Ayuda | Declaraciones juradas de IVA                |
| Ingresar Clave Tributaria | Impuestos mensuales             | Declaraciones juradas de Renta              |
| *****                     | Declaraciones juradas           |                                             |
| Ingresar                  | Declaración de renta            | Declaraciones juradas de impuesto <b>Ve</b> |
|                           |                                 |                                             |

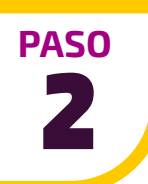

Se desplegará una lista con todas las Declaraciones Juradas presentadas, en la que debes identificar la Declaración Jurada 1837 y presionar la opción **Consultar.** 

Luego, revisa que los siguientes datos estén correctos:

- RUT de las y/o los socios y de las y/o los comuneros
- Monto del crédito o PPM puesto a disposición.

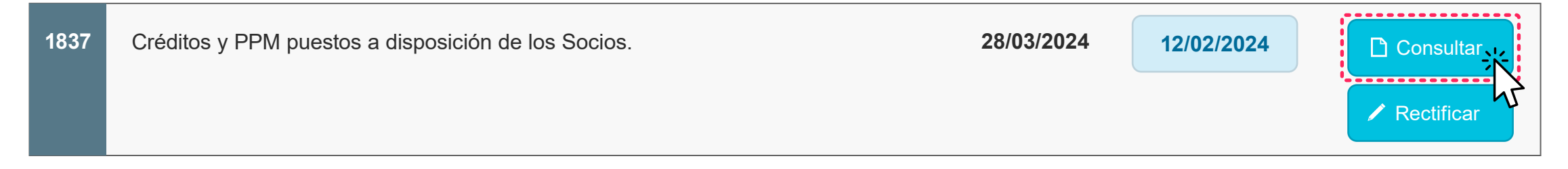

Sección B: DATOS DE LOS INFORMADOS (Socios y comuneros que reciben créditos y PPM puestos a disposición)

| N° | RUT DEL SOCIO<br>O COMUNERO | MONTO CRÉDITO O PPM<br>PUESTO A DISPOSICIÓN |
|----|-----------------------------|---------------------------------------------|
| C1 | C2                          | C3                                          |

Si encuentras algún error, corrige la información, esta vez seleccionado la opción Rectificar.

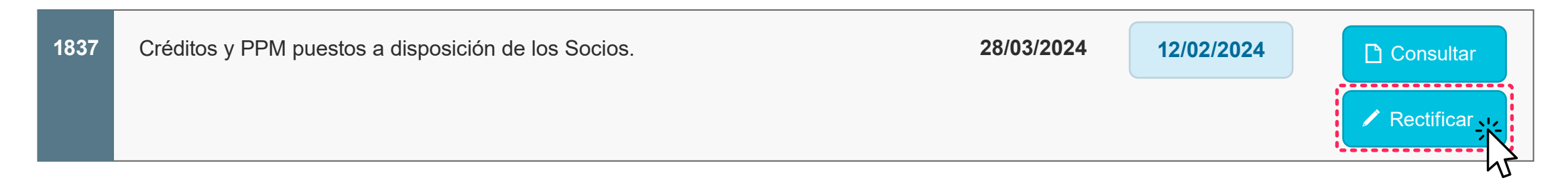

PASO B

Adicionalmente, deberás verificar que la información de las y/o los socios se encuentre actualizada en los registros del Servicio. Para hacerlo, ingresa a **Mi SII, Datos Personales y Tributarios, Socios y Capital.** 

|                           | Contraste Tamaño letra<br>A- A+       | Datos personales y tributarios                  |   |
|---------------------------|---------------------------------------|-------------------------------------------------|---|
| ,,                        |                                       | Direcciones                                     | ~ |
| Clave Tributaria          | Inicio                                | Teléfonos y Correos electrónicos                | ~ |
| RUT<br>123456789-0        |                                       | Inicio de actividades y término de giro         | ~ |
| Ingresar Clave Tributaria | Datos personales y<br>tributarios     | Actividades económicas                          | ~ |
| Ingresar                  | · · · · · · · · · · · · · · · · · · · | Sociedades a las que pertenece el contribuyente | ~ |
|                           | Trámites en línea                     | Características del contribuyente               | ~ |
|                           | B                                     | Documentos tributarios autorizados              | ~ |
|                           | Expediente Electrónico                | Bienes Raíces                                   | ~ |
|                           | SII te informa                        | Oficina del SII para trámites presenciales      | ~ |

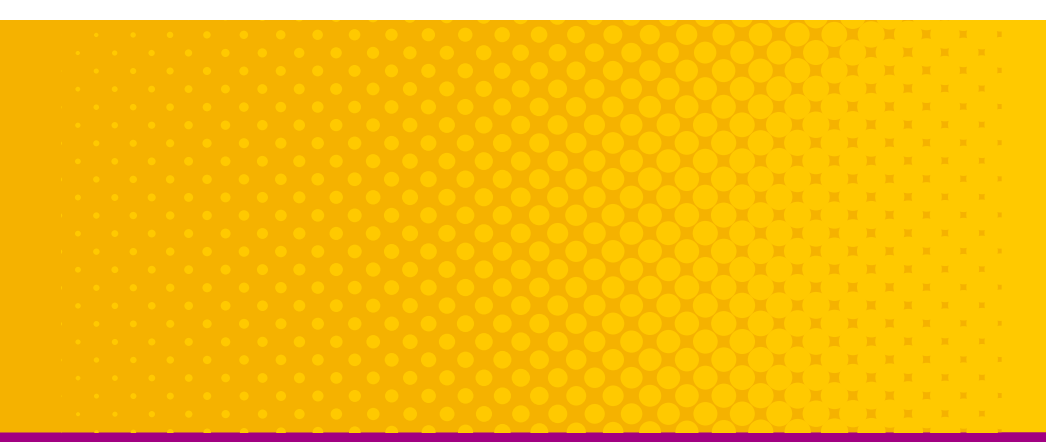

PASO

Si detectas algún error, corrige ingresando a "Servicios Online", "Actualización de Información", en donde además encontrarás una guía de apoyo para este trámite.

| ıtaria |                                   |
|--------|-----------------------------------|
| 9-0    | Mi Sii Servicios online - Ayu     |
|        | Rut e Inicio de actividades       |
|        | Actualización de información      |
|        | Peticiones administrativas y otra |

| Servicios online                                                                                                    |       | Actualización de información                            |
|----------------------------------------------------------------------------------------------------|-------|---------------------------------------------------------|
| Q, Buscar en menú Servicios online                                                                                    |       | Selecciona la opción a la cual deseas ingresar:         |
| Clave tributaria y representantes<br>electrónicos                                                                     | ~     | Astustinos datos da identificación                      |
| RUT e inicio de actividades                                                                                           | ~     | Actualizar datos de identificación                      |
| Actualización de información                                                                                          | *     | Declarar activos (empresario individual)                |
| Actualizar datos de identificación                                                                                    |       |                                                         |
| Declarar activos (empresario individual)                                                                              |       | Actualizar domicilio                                    |
| <ul> <li>Actualizar domicilio</li> </ul>                                                                              |       |                                                         |
| <ul> <li>Cambiar/ampliar giro o actividad económica</li> </ul>                                                        | ( )   | Cambiar/ampliar giro o actividad economica              |
| <ul> <li>Agregar/eliminar sucursales</li> </ul>                                                                       |       | Anronar/aliminar survivalae                             |
| <ul> <li>Cambiar email y/o teléfono móvil</li> </ul>                                                                  |       | Agregarementa aucuranea                                 |
| Notificación por correo electrónico                                                                                   |       | Cambiar email y/o teléfono móvil                        |
| <ul> <li>intormar reorganizaciones empresanaes</li> <li>Custilizados da inicia da actividades u strata</li> </ul>     |       |                                                         |
| <ul> <li>Derinitación de enclarte acamitados y ouros</li> <li>Reventrar datos da contacto asassona de allo</li> </ul> |       | Notificación por correo electrónico                     |
| patrimonio                                                                                                    |       |                                                         |
| Paticiones administratiuse u otras colicitur                                                                          | 00.00 | informar reorganizaciones empresariales                 |
| utorización da documentos tributarios                                                                                 | 103 0 | Certificados de inicio de actividades y otros           |
| Factura electrónica                                                                                                   |       |                                                         |
| Rolatu da sentas o carvirios alactrónica                                                                              |       | Registrar datos de contacto asesores de alto patrimonio |
| Roletas de honorarios electrónicas                                                                                    |       |                                                         |
| iters contables electrónicos                                                                                          |       | Material de avuda                                       |
| immectos mensuales                                                                                                    |       | material de ayada                                       |
| Declaraciones iuradas                                                                                                 |       |                                                         |
| Declaración de renta                                                                                                  | 5     | GUÍAS                                                   |
| Infracciones, naon de niros y condonacion                                                                             |       | DE AYUDA                                                |
| Liemino de ciro                                                                                                    | 0     |                                                         |
| Situación tributaria                                                                                                  | -     | 2                                                       |
| llatannine                                                                                                    | 6     |                                                         |

PASO 5

Completados los pasos anteriores, solo falta verificar que la información de la Declaración Jurada sea consistente con lo que declaraste en tu Formulario 22.

Para hacerlo, ingresa a **"Servicios online"**, **"Declaración de Renta"**, **"Consulta y Seguimiento"**, **"Consultar estado de declaración"**.

| Mi Sii Servicios online → Ayuda<br>Declaraciones juradas | Corregir o rectificar declaración | Consultar estado de declaración    |
|----------------------------------------------------------|-----------------------------------|------------------------------------|
| Declaración de renta<br>Infracciones, pagos de giro y    | Asistentes para cálculos          | Verificar declaración por terceros |

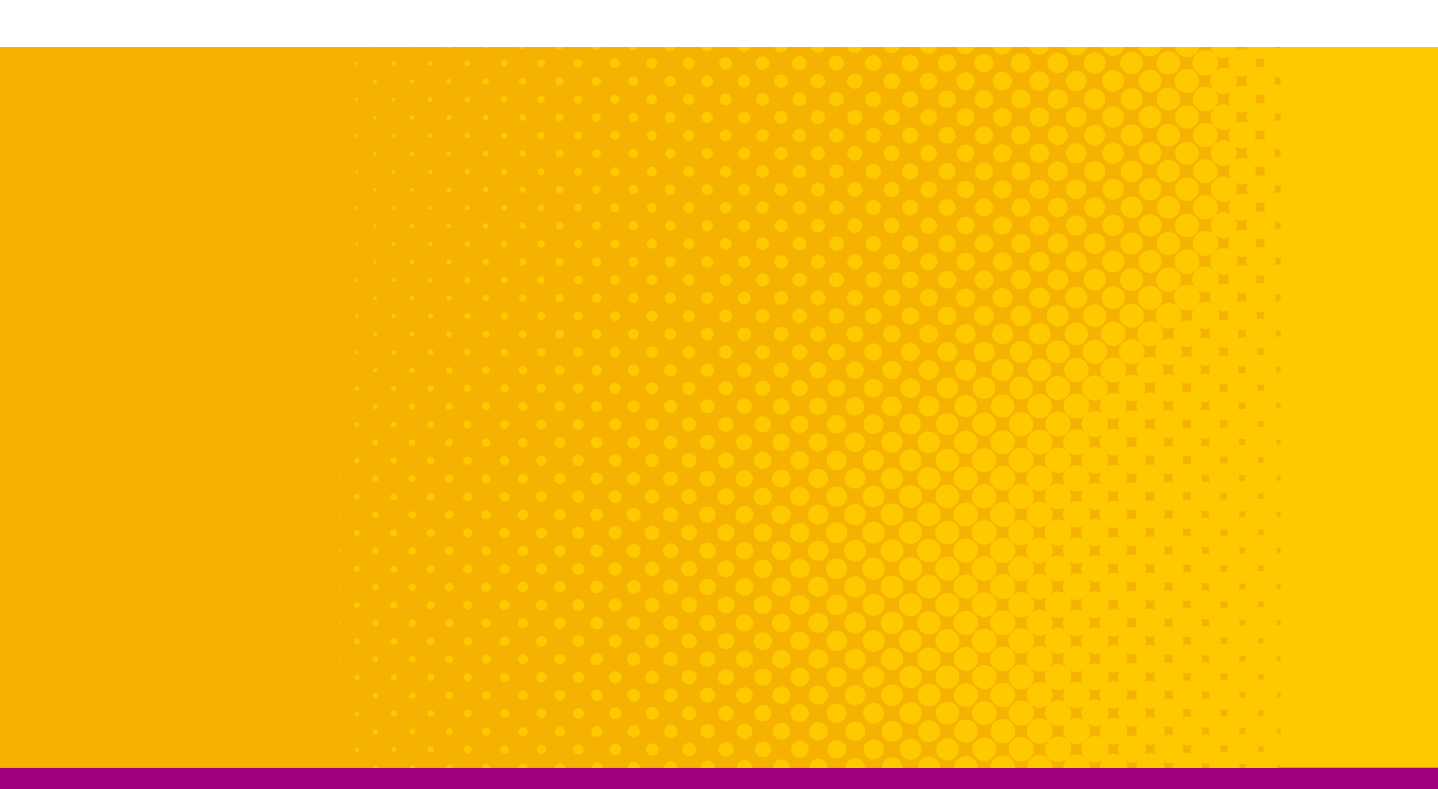

Debes indicar el año tributario observado, en este caso, 2024.

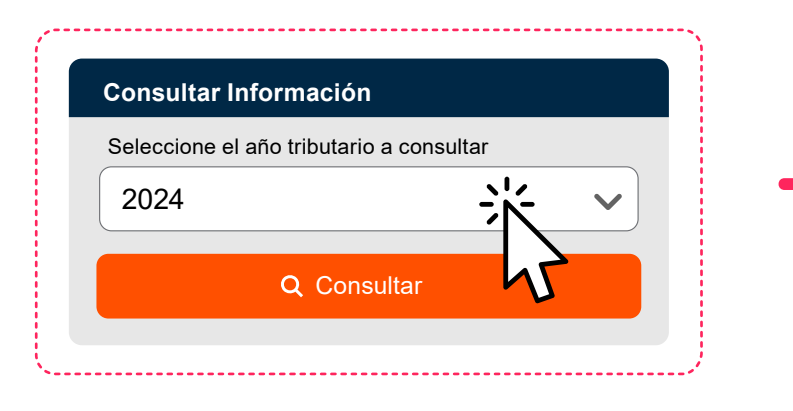

PASO

6

| Puede accede                   | r al Formulario 22, corregir y reenviar su Declaración de Renta.                                                                      |
|--------------------------------|----------------------------------------------------------------------------------------------------|
| El resultado d                 | e su rectificatoria estará disponible inmediatamente en la opción Consulta estado de declaración.                                     |
|                                |                                                                                                    |
| Si se acepta l                 | a declaración, se emitirá un nuevo certificado y, desde esta misma página podrá revisar si existen nuevos gi                          |
| Si se acepta l<br>accediendo a | a declaración, se emitirá un nuevo certificado y, desde esta misma página podrá revisar si existen nuevos gil<br>su Cartola de giros. |
| Si se acepta l<br>accediendo a | a declaración, se emitirá un nuevo certificado y, desde esta misma página podrá revisar si existen nuevos gi<br>su Cartola de giros.  |

Luego selecciona "Rectificar Declaración", "Ver declaración Original", y revisa el código 86 en la línea 112, modificando el monto si es necesario.

Finalmente, tienes que hacer clic en "Validar/Enviar Declaración".

|     | REMANENTE DE CRÉDITO                              |    |    |
|-----|---------------------------------------------------|----|----|
| 111 | SALDO A FAVOR                                     | 85 | +  |
| 112 | Menos: saldo a puesto a disposición de los socios | 86 | 涁  |
|     | DEVOLUCIÓN SOLICITADA                             |    | 45 |
| 113 | Monto                                             | 87 | =  |

Una vez realizadas las correcciones correspondientes, tu Formulario 22 será procesado nuevamente, y podrás revisar su estado en Servicios online, Declaración de renta, Consulta y seguimiento, opción "**Consultar estado de declaración**".

| Mi Sii   | Servicios online 🗸 | Ayuda |
|----------|--------------------|-------|
| Declarad | ciones juradas     |       |
| Declara  | ción de renta      | κ.    |

| Corregir o rectifica | r declarac | ión |
|----------------------|------------|-----|
| Consulta y seguin    | iiento .   | × • |
| Asistentes para cá   | lculos     | 43  |

| Consultar  | estado de dec   | laración       |                   |
|------------|-----------------|----------------|-------------------|
| Informacio | ón de sus ingre | sos, agentes h | etenedores y otro |
|            |                 |                |                   |

Ten presente que si tienes otras observaciones, además de esta, también tienes que rectificarlas.

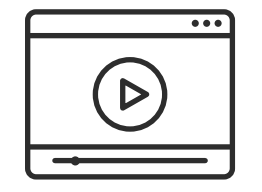

REVISA NUESTROS VIDEOS CON AYUDAS Encuentra más información en **sii.cl** y en nuestros canales de atención.

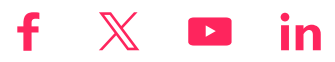

PASO